My No: Pen/Circular 2023 Department of Pensions Maligawaththa Colombo 10 29 .12.2023

Secretaries of All Ministries Chief Secretaries of Provinces Heads of Departments Heads of Banks

# Introducing the Remittance Management System relevant to the Widows'/ Widowers' and Orphans' Pension of the officers, who obtain no pay leave to be spent in or out of the Island as per Public Administration Circular 14/2022 and other revisions to the Circular

Pensions Circular 06/2022 dated 20.09.2022 and Pension Circular 06/2022 (Revision I) dated 09.06.2023 issued on 'Instructions for the recovery of contribution to Widows'/ Widowers' and Orphans' Pension from the officers, go overseas for foreign employments as per Public Administration Circular 14/2022 dated 22.06.2022, are hereby cancelled.

02. W&OP Remittance Collection Management System has been designed enabling to remit the contributions of the public officers, who obtain no pay leave to be spent in or out of the Island as per Public Administration Circular 14/2022 dated 22.06.2022, Public Administration Circular 14/2022 (I) dated 06.09.2022, Public Administration Circular 14/2022 (II) dated 15.09.2022 and Public Administration Circular 14/2022 (III) dated 13.07.2023, during the period of leave to the official bank account of the Department of Pensions.

03. Accordingly, instructions to the Heads of Institutions on the application of W&OP Remittance Collection Management System have been given under annex 01 whilst instructions are given to the banks and officers, who obtain leave, under annex 02 and annex 03 respectively in this regard. 04. Therefore, instructions mentioned below should be implemented so as not to cause any prejudice to the actions so far taken in accordance with the Pension Circular 06/2022 dated 20.09.2022.

4.1 Instructions to the Heads of Institutions and officers in charge of the subject.

- Heads of Institutions should take action to register the officers, who obtain leave to be spent in or out of the Island under the provisions of Public Administration Circular 14/2022 and revisions connected to the same, in the Department of Pensions. Instructions for the application of W&OP Remittance Collection Management System have been given under annex 01.
- II. Only the officers, who have re-registered as per Pension Circular 04/2017 dated 20.10.2017 or who have obtained membership of the Widows'/ Widowers' and Orphans' Pensions as per Pension Circular 02/2016 dated 08.02.2016, can be registered under this system.
- III. When an officer has made a request to leave the Island, respective Heads of Institutions should give priority to complete the registration of the officer concerned before he/she leaves the Island.
- 4.2 Instructions given to the officer, who obtains no pay leave to be spent in or out of the Island
  - Every officer, who obtains leave to be spent in or out of the Island in terms of the section 10(O) of the Public Administration Circular 14/2022 revised by Public Administration Circular 14/2022 (I), should nominate one bank account to make their remittances.
  - II. When applying for the approval to obtain no pay leave to be spent in or out of the Island, action should be taken by the officer to register in the Department of Pensions submitting his/her particulars of bank account and particulars pertaining to no pay leave to be spent in or out of the Island.
- III. Further, the officer should take action as prescribed by Public Administration Circular 14/2022 to make his/her remittances either monthly or at least once in every three months and in the meantime to credit contributions to the account no. 204100119026661 maintained at the Headquarters Branch of the People's Bank in the name of Director General of Pensions monthly/ quarterly by a standing order.
- IV. The officer has the facility to collect particulars of the money remitted monthly/ quarterly to the Department of Pensions and the relevant bank account through the website of the Department of Pensions and instructions in this regard are given under annex 03.

V. Further, form of the standing order, which is printed by this information system, should be submitted without any delay to the branch of the bank, through which it is expected to implement such standing order.

4.3 Instructions to the banks

- It is requested to give priority to the officer obtaining no pay leave to be spent in or out of the Island, when he/she makes a request pertaining to an account already maintained in the bank or to open a new account.
- II. When the standing order is submitted to you for the remittance of money to the account no. 204100119026661 of the Director General of Pensions through the bank account nominated by the officer for the purpose, it is required to verify that either the Pay Reference or the National Identity Card Number is included in the standing order. When crediting the remittance to the official bank account of the Director General of Pensions, it is compulsory to send the Pay Reference or National Identity Card Number including it to the relevant data form.
- III. When a request for the standing order is made, action should be taken to make the relevant deductions and send them to the account of the Director General of Pensions until the period of the standing order expires or until a notice is given by the respective officer.

05. If an active account is already available for your officers in charge of the subject to enter the Pensions Management System, it is possible to enter this system using the User Names and Passwords already in application. In case where such an active account is not available, new account should be made following the instructions manual relevant to Pension Circular 03/2015.

06. All the officers obtaining no pay leave to be spent in or out of the Island as per Public Administration Circular 14/2022, 14/2022 (I), 14/2022 (II) and 14/2022 (III) should strictly use the standing order for the purpose of making their remittances to the official bank account of the Department of Pensions.

07. Further, when approval is granted for leave as per Public Administration Circular 14/2022, 14/2022 (I), 14/2022 (II) and 14/2022 (III), the recommendation of the Head of Institution should be submitted to the Secretary to the Ministry by the form of 'Source Document', which is printed by the W&OP Remittance Collection Management System.

08. When the Head of the Institution makes recommendation for applications for leave, the officers in charge of the subject should see to upload 'Source Document' in the system and further the officers obtaining leave should see to send the standing order to the relevant bank.

09. The officers, who have obtained no pay leave to be spent in or out of the Island, can terminate the leave obtained subject to a maximum of five years (05), extend the period of leave or apply for new period of leave and further facilities have been made by this system for officers to collect a report on their monthly remittances and reports on the receipts of remittances by public institutions and reports on leave.

10. It is not required to enter again the applications already entered properly by the officers, who have registered as per the instructions given before, and further no change will be made to the particulars of the officers or data connected to the remittances due to the implementation of this system.

11. Your collaboration is hereby expected to recover, properly and accurately, the contributions to Widows'/Widowers' and Orphans' Pensions of the officers, who obtain no pay leave to be spent in or out of the Island, adhering to the above mentioned provisions.

### Sgd:

### A. Jagath D. Dias

**Director General of Pensions** 

#### **Copies** :

| 1. | Secretary to the President                                  | - | F.I.P. |
|----|-------------------------------------------------------------|---|--------|
| 2. | Secretary to Prime Minister                                 | - | F.I.P. |
| 3. | Secretary, Ministry of Finance                              | - | F.I.P. |
| 4. | Secretary, Ministry of Public Administration, Home Affairs, |   |        |
|    | Provincial Councils and Local Government                    | - | F.I.P. |
| 5. | Auditor General                                             | - | F.I.P. |

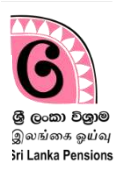

This system is applied for the recovery of contributions to Widows' and Orphans' Pension Fund for the period on no pay leave to be spent in or out of Island as per Public Administration Circular No 14/2022.

It is required to have a new W&OP number issued to the officer through online system or an old widows' pension number entered in the online system by way of re-registration in order to enter information using this system.

In case where such number is not available, it is possible to enter data in the system on completion of the above requirement.

### Access to the system

### 1 Entering the system

If you have already an active account to enter the pension management system as an officer in charge of the subject, you can enter using the user name and password for the purpose. If you don't have an account as an officer in charge of the subject, you are required to prepare a new account referring the guidelines manual relevant to Pension Circular No. 03/2015.

(I) Enter the website of the Department of Pensions through <u>www.pensions.gov.lk</u>. Then click on PENSION MANAGEMENT SYSTEM in the web page of the Department.

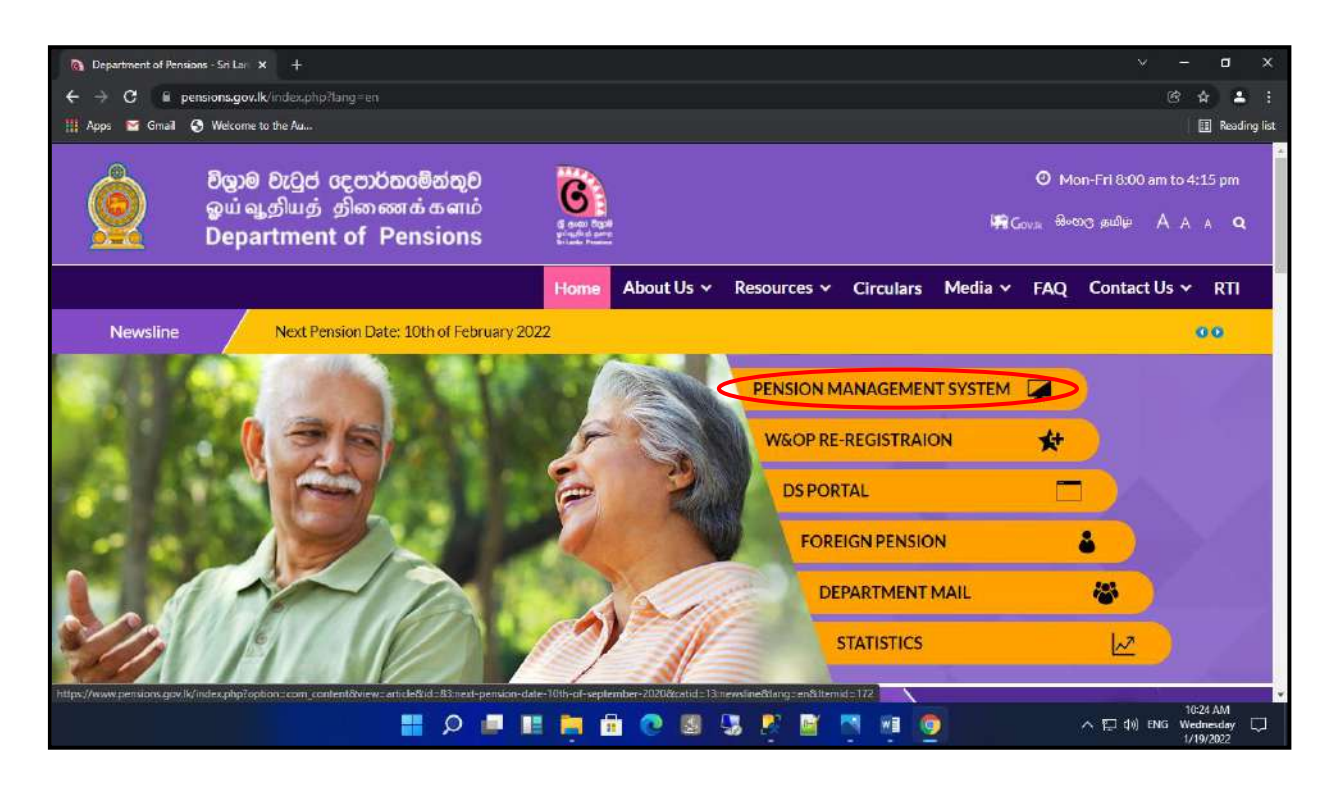

(II) Click on the third tile in the interface, which appears now.

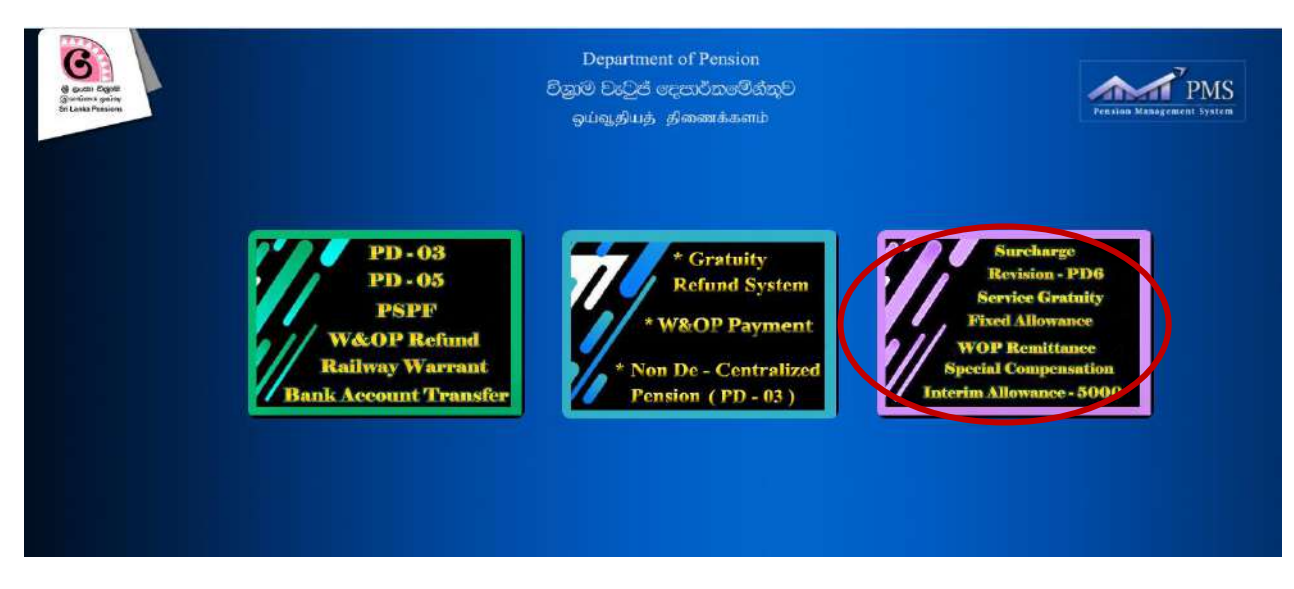

(III) Click on the login button after entering User name and Password.

| 🙉 Department of Pensions - Sri La 🗙 👷 PMS V2 | Srī Lanka × +          |                                    |                 | ~ - <b>0</b> ×                       |
|----------------------------------------------|------------------------|------------------------------------|-----------------|--------------------------------------|
| ← → C iii sathkara.pensions.gov.lk/pms.      | //*/login              |                                    |                 | B 🕁 🔺 I                              |
| 📳 Apps 🔤 Gmail 🥥 Welcome to the Au           |                        |                                    |                 | 🗐 Reading list                       |
| Apps Cimail Vericone to the Au               | Department of Pensions | Sign<br>Sign in to you<br>Username | In<br>r account |                                      |
| Soll                                         |                        | Password                           | Renow profiler  | Sale                                 |
|                                              | Register Now 1         | ZAD                                |                 | 120994                               |
|                                              | 🔲 📑 📮 🖬 🍳 📰            | 🖻 🗐 🕱 😵 📓                          | 📑 📑 🧕           | ヘ 野 中) 8 Wednesday □<br>SI 1/19/2022 |

(IV) When entering the account this way, you will be given a secret code to the telephone number you have given and now click on the Confirm button entering the secret code.

| 🔕 Department of Pensions - Sri La 🛛 X 👷 PMS V2 Sri Lanka X 🕂             | ~ - a x                                     |
|--------------------------------------------------------------------------|---------------------------------------------|
| ← → C 🔒 sathkara.pensions.gov.lk/pms2/#7/ogin                            | • @ \$ ± !                                  |
| 👭 Apps 🗧 Gmail 📀 Welcome to the Au                                       | 📰 Reading list                              |
| Department of Pensions<br>Sign In                                        |                                             |
| User Verification                                                        |                                             |
| ▲ You will receive a text message with your verification code            |                                             |
| Enter Verification Code before OTP Code expires. Time left: 171 seconds. |                                             |
| 1234                                                                     |                                             |
| Confirm Cancel ( password?<br>rew.patrice*                               |                                             |
| If you don't have an account y                                           |                                             |
| Haring May 1                                                             |                                             |
| negoter (#w/)                                                            |                                             |
|                                                                          |                                             |
|                                                                          | ^ 12:54 PM<br>중 ₩ednesday 및<br>SI 1/19/2022 |

(V) Then select correctly the relevant institution on the given interface.

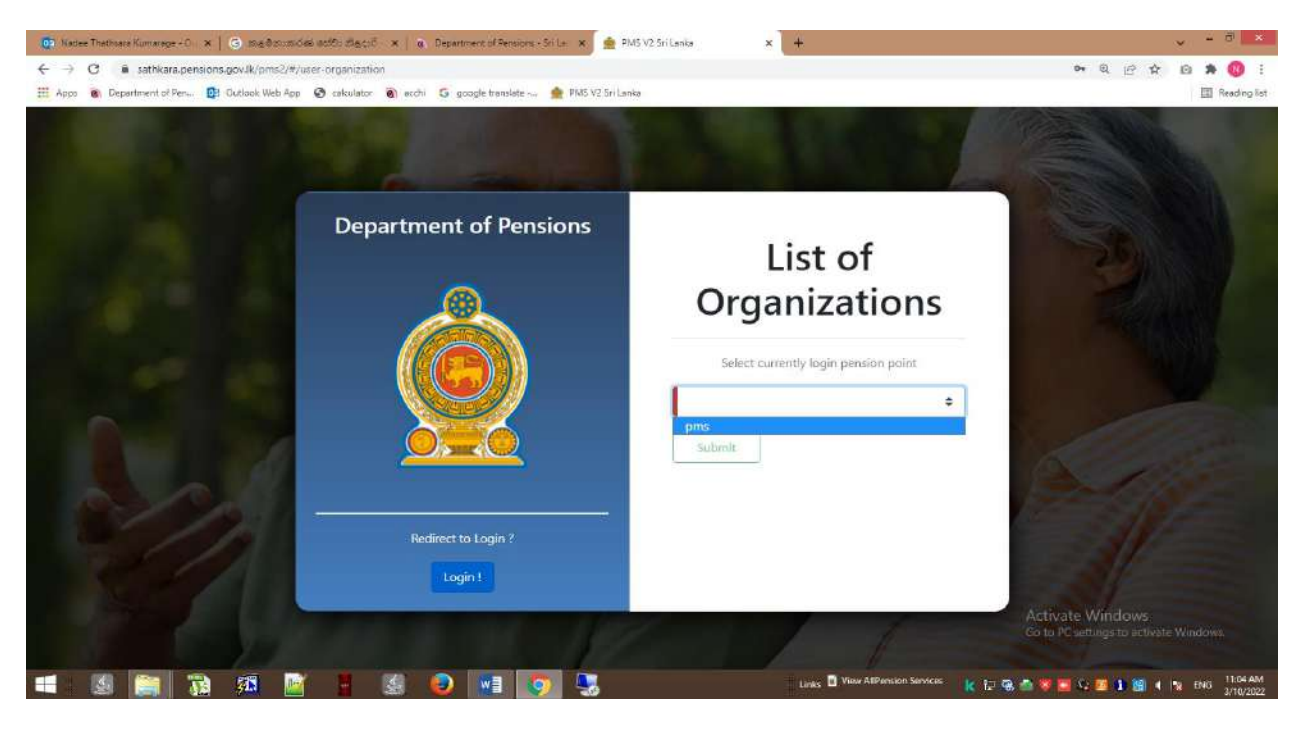

(VI) Now the officer, who enters relevant data, will receive an interface in the following manner.

| 👷 PMS V2                                                             | E Current Pension Point: pms             |                                    |                             |                               |
|----------------------------------------------------------------------|------------------------------------------|------------------------------------|-----------------------------|-------------------------------|
|                                                                      | W & OP Remittance Collection - Dashboard |                                    |                             | Home / Dashboard              |
| WOP Remittance Collection                                            | Approved<br>Application(s)<br>2,400      | Leave Ended<br>Application(s)<br>8 | Returned Application(s) 287 | Saved Application(s)<br>5,235 |
| Learne incontantiants     Pashboard     New Application     G Search | Submitted<br>Application(s)<br>8         | Suspended application              |                             |                               |
|                                                                      |                                          |                                    |                             |                               |
|                                                                      |                                          |                                    |                             |                               |

6 tiles in the above manner will appear on the Dashboard in the said interface. When entering the Dashboard under W&OP Remittance Collection, an interface in the above manner will appear. The tiles shown are as follows.

| Approved Applications    | - | Applications which have been submitted by the office and approved  |
|--------------------------|---|--------------------------------------------------------------------|
|                          |   | by the Department of Pensions.                                     |
| Leave Ended Applications | - | Applications for which the approved leave period has been          |
|                          |   | completed.                                                         |
| Returned Applications    | - | Applications, which have been made to the office and then returned |
|                          |   | by the Department of Pensions pointing out their defects.          |
| Saved Applications       | - | Applications, of which the copies have so far not been uploaded    |
|                          |   | (Which are to be uploaded) even after entering application by the  |
|                          |   | office.                                                            |
| Submitted Applications   | - | Applications, which have been sent to the Department of Pensions   |
|                          |   | for approval by the officer in charge of the subject.              |

| Suspended Applications | - | Applications, which have been entered by the officer in charge of |
|------------------------|---|-------------------------------------------------------------------|
|                        |   | the subject but made inactive without giving opportunity to make  |
|                        |   | changes.                                                          |

Once you enter the above mentioned application windows, interfaces in the following manner will appear

# 1. Approved Application Tile View

| Overview                  |     |               |                                                                               |                     |           |              |                      |                |
|---------------------------|-----|---------------|-------------------------------------------------------------------------------|---------------------|-----------|--------------|----------------------|----------------|
|                           | -   |               |                                                                               |                     |           |              | Home / Dashboard / A | spplication Li |
| ACP Remittance Collection | w   | & OP Remittan | ce Collection - Approved Application(s)                                       |                     |           |              |                      | æ              |
| Data Entry Officer <      |     |               |                                                                               |                     |           |              |                      |                |
| Reports                   | NIC | No:           | NIC Number                                                                    |                     |           |              |                      |                |
| + Leave Modifications     | Ref | erence No :   | Reference Number                                                              |                     |           |              |                      |                |
| Dashboard                 |     |               | Q Search                                                                      |                     |           |              |                      |                |
| New Application           |     |               |                                                                               |                     |           |              |                      |                |
| Search                    | #   | REF. NO 0     | NAME                                                                          | NIC                 | WNOP      | TYPE         | OPTIONS              |                |
|                           | 3   | 9374          | Mr Balakrishnan Ranjith                                                       | 198301600221        | 5611982   | regular      |                      |                |
|                           | 2   | 9286          | Mr Padmasiri Herathlage Newton Gunasekara                                     | 73023319 <b>1</b> V | M/088436  | regular      |                      |                |
|                           | 3   | 9277          | Mr Sinnaiah Mathuvanthan                                                      | 961662596V          | M/065725  | regular      |                      |                |
|                           | 4   | 9242          | Ms Kabala Kumbure Gedara Anusha Saranga<br>Premarathna                        | 198977300120        | F/129556  | regular      |                      |                |
|                           | 5   | 9237          | Mrs Thamilini Thayan                                                          | 817571158V          | F/088101  | regular      | 0                    |                |
|                           | 6   | 9211          | Mr Lasitha Chathuranga Witharanage                                            | 890782711V          | 7422074   | regular      | 0                    |                |
|                           | 7   | 9182          | Ms Welivita Withanalage Sachethana Priyabhashini<br>Perera                    | 926021796V          | 6650479   | regular      |                      |                |
|                           | s   | 9180          | Mrs Samaradiwakara Rajapaksha Mohotti<br>Appuhamilage Tharanga Samaradiwakara | 826500581V          | F/004452  | regular      |                      |                |
|                           | 9   | 9175          | Mr Kanapathipillal Kanagathurai                                               | 700123480V          | 82/912892 | regular      | 0                    |                |
|                           | 10  | 9137          | Mrs Epaarachchige Umendra Kumari Epaarachchi                                  | 766511880V          | F/013841  | regular      |                      |                |
|                           |     |               |                                                                               |                     |           | < Previous 1 | 234550               | Next *         |

# 2. Leave Ended Application Tile View

| Overview                                                                               |            |               |                                                                                                    |              |                   |         | Home / Dashboard / Application I |
|----------------------------------------------------------------------------------------|------------|---------------|----------------------------------------------------------------------------------------------------|--------------|-------------------|---------|----------------------------------|
| OP Remittance Collection                                                               | w          | & OP Remittan | ce Collection - Leave Ended Application(s)                                                                       |              |                   |         | Ø                                |
| Base Ency Onicat     Reports     Leave Modifications     Dashboard     New Application | NIC<br>Ref |               |                                                                                                    |              |                   |         |                                  |
| Q Search                                                                               | #          | REF. NO \$    | NAME                                                                                                    | NIC          | WNOP              | TYPE    | OPTIONS                          |
|                                                                                        | 1          | 9472          | Mr Wijerathna Mudiyanselage Don Duminda                                                                          | 910990152V   | 5974722           | end     | 0                                |
|                                                                                        | 2          | 9470          | Mr Thirugnanasundaram Pranavan                                                                                   | 911040549V   | 6122397           | end     | 0                                |
|                                                                                        | 3          | 9435          | Mr Zainudeen Mohamed Mahir                                                                                       | 762090031V   | 82/820907         | end     |                                  |
|                                                                                        | 4          | 9434          | Mr Jesuthasan Srikanth                                                                                           | 772074573V   | M/022587          | end     | 0                                |
|                                                                                        | s          | 9408          | Mr Tharmalingam Nagendran                                                                                        | 760533238V   | M/104440/13072015 | end     |                                  |
|                                                                                        | 6          | 9385          | Ms Rathnayaka Mudiyanselage Nisansala Thejani                                                                    | 886300611V   | 7207318           | end     | 0                                |
|                                                                                        | 7          | 9380          | Mr Sembukuttige Don Lalith Prasanna Kuttige                                                                      | 732920439V   | 82/851633         | end     |                                  |
|                                                                                        |            |               | where we are readered as the second second second second second second second second second second second second | 04503037751/ | 7160776           | regular |                                  |

### 3. Returned Application Tile View

| 👮 PMS V2                  | ≡ (    | Current Pension Pe | sint: pms                                                    |              |                   |              |                 | O Ashan94              |
|---------------------------|--------|--------------------|--------------------------------------------------------------|--------------|-------------------|--------------|-----------------|------------------------|
| Overview                  |        |                    |                                                              |              |                   |              | Home / Dashboar | d / Application List   |
| WOP Remittance Collection | w      | & OP Remittan      | ce Collection - Returned Application(s)                      |              |                   |              |                 | a                      |
| 💄 Data Entry Officer 🛛 📢  |        | a or namnan        | ce concernant reconnect representation                       |              |                   |              |                 | · • •                  |
| Reports                   | NIC    | No:                | NIC Number                                                   |              |                   |              |                 |                        |
| + Leave Modifications     | Ref    | erence No :        | Reference Number                                             |              |                   |              |                 |                        |
| Dashboard                 |        |                    | Q. Search                                                    |              |                   |              |                 |                        |
| + New Application         |        |                    |                                                              |              |                   |              |                 |                        |
| Q Search                  | #      | REF. NO 0          | NAME                                                         | NIC          | WNOP              | ТҮРЕ         | OPTIONS         |                        |
|                           | 1      | 9181               | Ms Herath Mudiyanselage Chanchala Kaushalya<br>Kumari        | 946200107V   | 6033311           | regular      |                 |                        |
|                           | 2      | 8972               | Mrs Lepoth Deniyage Shanika Ransimala                        | 907810445V   | F/124501          | regular      | 0               |                        |
|                           | 3      | 8906               | Mrs Rajapaksha Mudiyanselage Subodha Harshanee<br>Rajapaksha | 795302433V   | 83/132551         | regular      | 0               |                        |
|                           | 4      | 8906               | Ms Jamunige tresha Samanmali Perera                          | 917592969V   | 7420595           | regular      |                 |                        |
|                           | 5      | 8799               | Mr Ekanayake Mudiyanselage Dinesh Maduranga<br>Ekanayake     | 901790035V   | 7442303           | regular      |                 |                        |
|                           | 6      | 8588               | Mr Thavagnanaselvam Diron Roshanthan                         | 822643604V   | M/082711          | regular      | 0               |                        |
|                           | 7      | 8412               | Mr Paseem Mohamed Thahi                                      | 951841340V   | 7370368           | regular      | 0               |                        |
|                           | 8      | 8200               | Mr Sebamalai Kishanthan                                      | 792011462V   | M/106488/30072015 | regular      | 0               |                        |
|                           | 9      | 8157               | Mr Chandana Thilak Kumara Edirimanna Ranapurage              | 197430201010 | M/015791          | regular      | Ø               |                        |
|                           | 10     | 8092               | Ms Panagoda Liyanage Shalomi Nisansala Sigera                | 926630962V   | 6052918           | regular      | •               |                        |
|                           |        |                    |                                                              |              |                   | - Previous 📘 | 345             | 29 Next -              |
|                           | Capyri | ght © 2021-2023 D  | epartment of Pensions, Sri Lanka. All rights reserved.       |              |                   |              |                 | Version : 2.4.9-beta.0 |

# 4. Saved Application Tile View

| Overview                 |     |               |                                                 |              |          |                | Home / Dashboard / App  | dication Li |
|--------------------------|-----|---------------|-------------------------------------------------|--------------|----------|----------------|-------------------------|-------------|
| P Remittance Collection  | w   | & OP Remittar | nce Collection - Saved Application(s)           |              |          |                |                         | ø           |
| 🚨 Data Entry Officer 🛛 📢 |     |               |                                                 |              |          |                |                         |             |
| Reports                  | NIC | No:           | NRC Number                                      |              |          |                |                         |             |
| + Leave Modifications    | Ref | erence No :   | Reference Number                                |              |          |                |                         |             |
| 🕐 Dashboard              |     |               | Q Search                                        |              |          |                |                         |             |
| +. New Application       |     |               |                                                 |              |          |                |                         |             |
| Q. Search                | #   | REF. NO ¢     | NAME                                            | NIC          | WNOP     | TYPE           | OPTIONS                 | _           |
|                          | 1   | 9744          | Ms Munathanthrige Kaveesha Lalandi Karunarathna | 946030775V   | 7169736  | regular        |                         |             |
|                          | z   | 9729          | Mrs Thushanthy Pratheeban                       | 788611870V   | F/011792 | regular        |                         |             |
|                          | 3   | 9728          | Ms Sivaananthy Ruthesh                          | 945981229V   | 7298766  | regular        |                         |             |
|                          | -4  | 9727          | Miss Chandrasegaram Devi                        | 855630460V   | F/056182 | regular        | 0 1 <del>0</del>        | -           |
|                          | 5   | 9726          | Mr Nadarajah Rathan                             | 830651534V   | 6185726  | regular        | @ 1 B                   |             |
|                          | б   | 9725          | Ms Sivatharsika Sivanathan                      | 918341501V   | 7175097  | regular        | @ 1 B                   |             |
|                          | 7   | 9724          | Mr Mudiyanselage Susith Kumara Sugathapala      | 830265295V   | 6096752  | regular        |                         | -           |
|                          | 8   | 9723          | Mr Sayedu Minnathulla Moulana Hisbulla          | 843140858V   | 5988820  | regular        | 🐵 ᆂ 🖨                   |             |
|                          | 9   | 9722          | Ms Thahoor Fathima Fasmiya                      | 198951400660 | 7289012  | regular        | 0 ± 8                   |             |
|                          | 10  | 9721          | Ms Duwagoda Withanage Harshani                  | 836363159V   | F/130944 | regular        | <ul><li>● ± ⊕</li></ul> |             |
|                          |     |               |                                                 |              |          | - Previous 1 2 | 3 4 5 50                | Next =      |

Information, which has so far not been uploaded even after entering by the institution, are appearing in this window.

- 1 -It is possible to refer the information .
- 2 Relevant documents can be uploaded.

3 - The application containing the information included in the system (Source Document) can be printed again.

# 5. Submitted Application Tile View

| 🙍 PMS V2                  | =      | Current Pension Pe | alint: pms                                                         |              |                   |          |                    | O Ashan94           |
|---------------------------|--------|--------------------|--------------------------------------------------------------------|--------------|-------------------|----------|--------------------|---------------------|
| Overview                  |        |                    |                                                                    |              |                   |          | Home / Dashboard / | Application List    |
| WOP Remittance Collection | 344    | & OP Remittan      | ce Collection - Submitted Application(s)                           |              |                   |          |                    |                     |
| 💄 Data Entry Officer 🛛 <  |        | a or nemittan      | ce concetton - subtinted Application(s)                            |              |                   |          |                    | ~                   |
| Reports                   | NI     | C No :             | Ni C Number                                                        |              |                   |          |                    |                     |
| + Leave Modifications     | Bet    | ference No :       | Reference Number                                                   |              |                   |          |                    |                     |
| n Dashboard               |        |                    | Q.Search                                                           |              |                   |          |                    |                     |
| + New Application         |        |                    | Non-Reduced and State                                              |              |                   |          |                    |                     |
| Q Search                  | "      | REF. NO 0          | NAME                                                               | NIC          | WNOP              | TYPE     | OPTIONS            |                     |
|                           |        | 8686               | Mirs Thanugiya Yogachdrandra                                       | 8560207.46V  | F/120874          | extend   | Ø                  |                     |
|                           | z      | 7095               | Ms Mohamed Ansath Fathima Nusrath                                  | 906302470V   | F/148857/24082015 | regular  | 0                  |                     |
|                           | 3      | 6931               | Mr Semoon Arouf Arsheth                                            | 860765039V   | 6114089           | regular  | •                  |                     |
|                           | 4      | 5858               | Ms Widana Arachchilage Kithmini Hasanthika<br>Wimalasiri           | 966971657V   | 7178737           | regular  | Ø                  |                     |
|                           | 5      | 2339               | Mr Muhammadu iqbal Naseem                                          | 198022602108 | 7308362           | riegular | <b>O</b>           |                     |
|                           | 6      | 2111               | Mrs Sakalasooriya Mudiyamelage Chandima<br>Kumuduni Sakalasooriya  | 828663984V   | F/005098          | iegular  | 9                  |                     |
|                           | 7      | 1258               | Mrs Hettiarachchige Dona Nadee <mark>H</mark> imasha<br>Jayasekara | 847470739V   | 5024087           | regular  | Ø                  |                     |
|                           | 8      | 120                | Mr Voonus Mohamed Sarjoon                                          | 921752849V   | 6555641           | regular  | 0                  |                     |
|                           | Copyri | lght © 2021-2023 D | epartment of Pensions, Sel Lanka. All rights reserved.             |              |                   |          | Were               | don : 2 4 9 testa 0 |

# 6. Suspended Application Tile View

| 會 PMS V2                                                              | =       | Current Pension P         | sint: pms                                                                          |                            |                     |                    | O Ashan94                           |
|-----------------------------------------------------------------------|---------|---------------------------|------------------------------------------------------------------------------------|----------------------------|---------------------|--------------------|-------------------------------------|
| Cruenñew WOP Remittance Collection     Data Entry Officer     Greents | W       | & OP Remittan             | ce Collection - Suspended application                                              |                            |                     |                    | Home / Deshboard / Application List |
| + Leave Modifications<br>Dashboard<br>+ New Application<br>Q Search   | Re<br>T | ference No :<br>REF. NO ‡ | Reference Number                                                                   | NIC                        | WNOP                | TYPE               | OPTIONS                             |
|                                                                       | 1       | 9731<br>9730              | Mr Uduwarage Don Hindra Jayalal Ranaweera<br>Mrs Delpa Godage Chinthika Madhushani | 197323701940<br>856370038V | 7321941<br>F/109342 | regular<br>regular | 0                                   |
|                                                                       |         |                           |                                                                                    |                            |                     |                    |                                     |

## 2 Inclusion of a new application.

(I) When you click on New Application, following interface will appear.

| 💮 PMS V2                                                                                                    | E Currant Danden Deint rene                                                                                                    |                 |
|----------------------------------------------------------------------------------------------------|----------------------------------------------------------------------------------------------------|-----------------|
| PMS V2      Data Entry Officer     Creave Modifications     Ponhtnand     Ponhtnand     New Application     G Search     HO Accountant | Present Norden Balance         X           O Important Notice         X           Please be informed that it is compulsory to proceed in accordance with pension circular 6/2002 when registering officers taking<br>local and foreign leave as per Public Administration Circular 14/2022 and 14/2022 01.         X           Sign product Variation Strate and College of Sign Public Administration Circular 14/2022 and 14/2022 (0.1)         X           Sign product Variation Circular 14/2022 and 14/2022 (0.1)         X           Sign product Variation Circular 14/2022 (0.1)         X           Sign product Variation Circular 14/2022 (0.1)         X           Sign product Variation Circular 14/2022 (0.1)         X           Sign product Variation Circular 14/2022 (0.1)         X           Sign product Variation Circular 14/2022 (0.1)         X           Sign product Variation Circular 14/2022 (0.1)         X           Sign product Variation Circular 14/2022 (0.1)         X           Sign product Variation Circular 14/2022 (0.1)         X           Sign product Variation Circular 14/2022 (0.1)         X           Sign product Variation Circular 14/2022 (0.1)         X           Sign product Variation Circular 14/2022 (0.1)         X           Sign product Variation Circular 14/2022 (0.1)         X           Sign product Variation Circular 14/2022 (0.1)         X           Sign product | Kome / Seat     |
|                                                                                                    | Colyright & 2021-2023 Department of Pendom. Sil Lauka: AD signs reserved.                                                                                                    | Ventos:249-Letz |

**N.B.**: In terms of the Circular No 14/2022, only a member of Widows' and Orphans' Pensions Scheme can get the registration for paying contributions to W&OP fund.

In terms of the section 21 of the Ordinance No 01 of 1898, which is relevant to the W&OP, a person is required to obtain membership of W&OP Scheme within 03 months from the date of appointment.

If a person has not obtained the membership so far, he/she should obtain the membership of W&OP scheme as per Pensions Circular No. 2/2015 before registering in this system.

Further, if a person has obtained membership before 01.01.2016, action should be taken to register such person again as per Pensions Circular No. 4/2017.

Once the notification shown in this way is removed, you will see an interface in the following manner.

| 👷 PMS V2                                                                                       | Current Pension Poi     | nt: pms                                                          | 4             |
|------------------------------------------------------------------------------------------------|-------------------------|------------------------------------------------------------------|---------------|
|                                                                                                |                         |                                                                  | Home / Search |
|                                                                                                | W & OP Remittand        | e Collection - New Application                                   | ø             |
| WOP Remittance Collection Data Entry Officer Leave Modifications Dashboard H. New Application: | NIC No :<br>W & OP No : | Formats: 11111111/0/X or 1111111111<br>NiC Number<br>W&OP Number |               |
| Q, Search                                                                                      |                         |                                                                  |               |

Commence your search indicating the NIC number of the relevant officer in the cage specified as NIC NO in the said interface or indicating the number of W&OP in the cage specified as W&OP no.

Then the information of the officer will appear and it is possible to have the access to relevant information clicking on 'View''.

| 👰 PMS V2                                               |   | ≡ Current Pension Point         | I pms                                                             |                   |                      |                          | O Ashan94               |
|--------------------------------------------------------|---|---------------------------------|-------------------------------------------------------------------|-------------------|----------------------|--------------------------|-------------------------|
| Overview WOF Remittence Collection  Data Entry Officer | 4 | W & OP Remittance               | Collection - New Application                                      |                   |                      |                          | Home / Search           |
| 🔮 HO Accountant                                        | ¢ | NIC No :<br>W & OP No :         | Formats: 111111111/X or 111111111111<br>916034296V<br>W&OP Number |                   |                      |                          |                         |
|                                                        |   | 7 NAME<br>1 Ms. Mchammadhu Faro | iok Maheesha Nizrin Parook                                        | NIC<br>916034296V | W & OP NO<br>5000013 | W & OP MEMBERSHIP STATUS | OPTION                  |
|                                                        |   | Copyright © 2021-2023 Depa      | rtment of Pensions, Sri Lanka. All rights reserv                  | ed.               |                      | Versi                    | an : 2243-development.0 |

(II) When you click on the View as mentioned above, following interface will appear and then include correctly the particulars of the officer in the space under Personal Info. When the filling is completed, click on the 'Next' button.

| Dverview               | NOTE : * Please fill & correct requ | ired fields before continue the pro- | tess. Invalid fields are highlighted in RED | color.      |         |
|------------------------|-------------------------------------|--------------------------------------|---------------------------------------------|-------------|---------|
| mittance Collection    | Personal Info                       | Service Info                         | Bank Info                                   |             | - 5 Don |
| Data Entry Officer 🔹 🕻 |                                     |                                      |                                             |             |         |
| Reports                | PERSONAL INFOR                      | MATION                               |                                             |             |         |
| Leave Modifications    |                                     |                                      |                                             |             |         |
| Dashboard              | Name in Full                        | Ms: 🗢                                | Hetti Arachchige Gayathri Samuduni Hett     | ti Arachchi |         |
| New Application        | NIC                                 | 856912221V                           |                                             |             |         |
| , Search               | Gender                              | Female 🗢                             |                                             |             |         |
|                        | Address                             | 44/01/C, Kurunduwaththa              | , Purana Meerigama, Meerigama               |             |         |
|                        | Contact No(Mobile)                  | I                                    |                                             |             |         |
|                        | W&OP Number                         | 7430763                              |                                             |             |         |
|                        | Date of Birth                       | 07/09/1985                           |                                             |             |         |
|                        | E-mail Address                      |                                      |                                             |             |         |

(III) Then you will see the following interface and indicate correctly the particulars of the officer under 'Service Info'. Once the particulars are included correctly, click on the 'Next' button. If it is needed to visit the previous page, particulars can be revised clicking on the 'Back'.

| lashboard           |                            |                   |             |                            | Home / New Applic |
|---------------------|----------------------------|-------------------|-------------|----------------------------|-------------------|
| nittance Collection | WNOP Remittance Collection | - New Application |             |                            |                   |
| Ata Entry Unicer    |                            |                   |             |                            |                   |
| New Application     | Personal Info              | Service info      | 3 Bank Info | W&ICP Cont. Info           | (5) Done          |
|                     | SERVICE INFORMATION        | NO                |             |                            |                   |
|                     | Officer Belongs To         | 1                 | ٥           |                            |                   |
|                     | Service                    |                   |             | 0                          |                   |
|                     | Designation                |                   |             | •                          |                   |
|                     | Institute                  | pms               |             |                            |                   |
|                     | SALARY INFORMATIO          | DN                |             |                            |                   |
|                     | Salary Circular            | 1                 | \$          |                            |                   |
|                     | Salary Code                |                   | *           |                            |                   |
|                     | Grade                      | L                 | ٠           |                            |                   |
|                     | Monthly Salary Amount      |                   |             |                            |                   |
|                     | Back                       |                   |             | Activate 1<br>Go to Settin | Windows           |

(IV) Indicate correctly the particulars under 'Bank Info'. Once the particulars are included correctly, click on the 'Next' button.

| 👰 PMS V2                                                                                     | E Current Pension Point: pms                            |                                    |             |                 |                        |
|----------------------------------------------------------------------------------------------|---------------------------------------------------------|------------------------------------|-------------|-----------------|------------------------|
| <ul> <li>Bashboard</li> <li>WOP Remittance Collection</li> <li>Data Entry Officer</li> </ul> | WNOP Remittance Collecti                                | on - New Application               |             |                 | Home / New Application |
|                                                                                              | Personal Info                                           | Service Into                       | 3 Bank Info | W&OP Cont. Info | Done 3                 |
|                                                                                              | Bank<br>Branch<br>Account Type<br>Account Holder's Name |                                    | •           |                 |                        |
|                                                                                              | Account No                                              | 1                                  |             |                 | Next                   |
|                                                                                              | Copyright © 2021-2022 Department o                      | of Pensions, Sri Lanka. All rights | reserved.   |                 | Version : 2.2.72       |

- Important: A personal foreign currency bank account, Rupees Bank Account of the officer obtaining leave as per Public Administration Circular No 14/2022 (1), or a third party account, to which it is expected to send money can be included in the information system. However it is required to enter particulars correctly.
- (V) Indicate relevant particulars under 'W&OP Cont. Info'. Then click on 'Calculate'. Now the amount of the monthly contribution will automatically be calculated. Then click on 'Next' button.

| 👰 PMS V2                                                 | Current Pension Point: pros             |                                         |           |          |                 |             | e Ashan94       |
|----------------------------------------------------------|-----------------------------------------|-----------------------------------------|-----------|----------|-----------------|-------------|-----------------|
| Overview WOP Remittance Collection                       | W & OP Remittance Collection            | - New Application                       |           |          |                 | Home / Na   | w Application   |
| 🚨 Data Entry Officer 🛛 🖌                                 |                                         |                                         |           |          |                 |             |                 |
| <ul> <li>Reports</li> <li>Leave Modifications</li> </ul> | Personal Info                           | elics before continue the process, Inva | Bank Info | D color. | W&OP Cont. Info | <b>6</b> Do | ine             |
| <ul> <li>Dashboard</li> <li>New Application</li> </ul>   | CALCULATION OF W&                       | OP CONTRIBUTION                         | -         |          |                 |             |                 |
| Q, Search                                                |                                         | ()<br>()                                |           |          |                 |             |                 |
|                                                          | Leave Type                              | •                                       |           |          |                 |             |                 |
|                                                          | Starting Date                           | mm/dd/yyyy                              |           |          |                 |             |                 |
|                                                          | Ending Date                             | mm/dd/yyyy                              |           |          |                 |             |                 |
|                                                          | Transaction Day of a Month              | •                                       |           |          |                 |             |                 |
|                                                          | Monthly Cont. Percentage(%)             | •                                       |           |          |                 |             |                 |
|                                                          |                                         | Calculate :                             |           |          |                 |             |                 |
|                                                          | Details of the period of Leave          |                                         |           | Years    | Months          | Days        |                 |
|                                                          | Period of Leave                         |                                         |           | 0        | 0               | 0           |                 |
|                                                          | Monthly Cont. Amount                    | 1                                       |           |          |                 |             |                 |
|                                                          | Back                                    |                                         |           |          |                 |             | Next            |
|                                                          | Copyright © 2021-2023 Department of Pen | sions. Sri Lanks. All rights reserved.  |           |          |                 | Versio      | n r 24.9-beta.0 |

(VI) Now you will see the following interface and if you have included particulars correctly, click on 'Submit' button. Otherwise, you can revise the particulars already included clicking on 'Back' button.

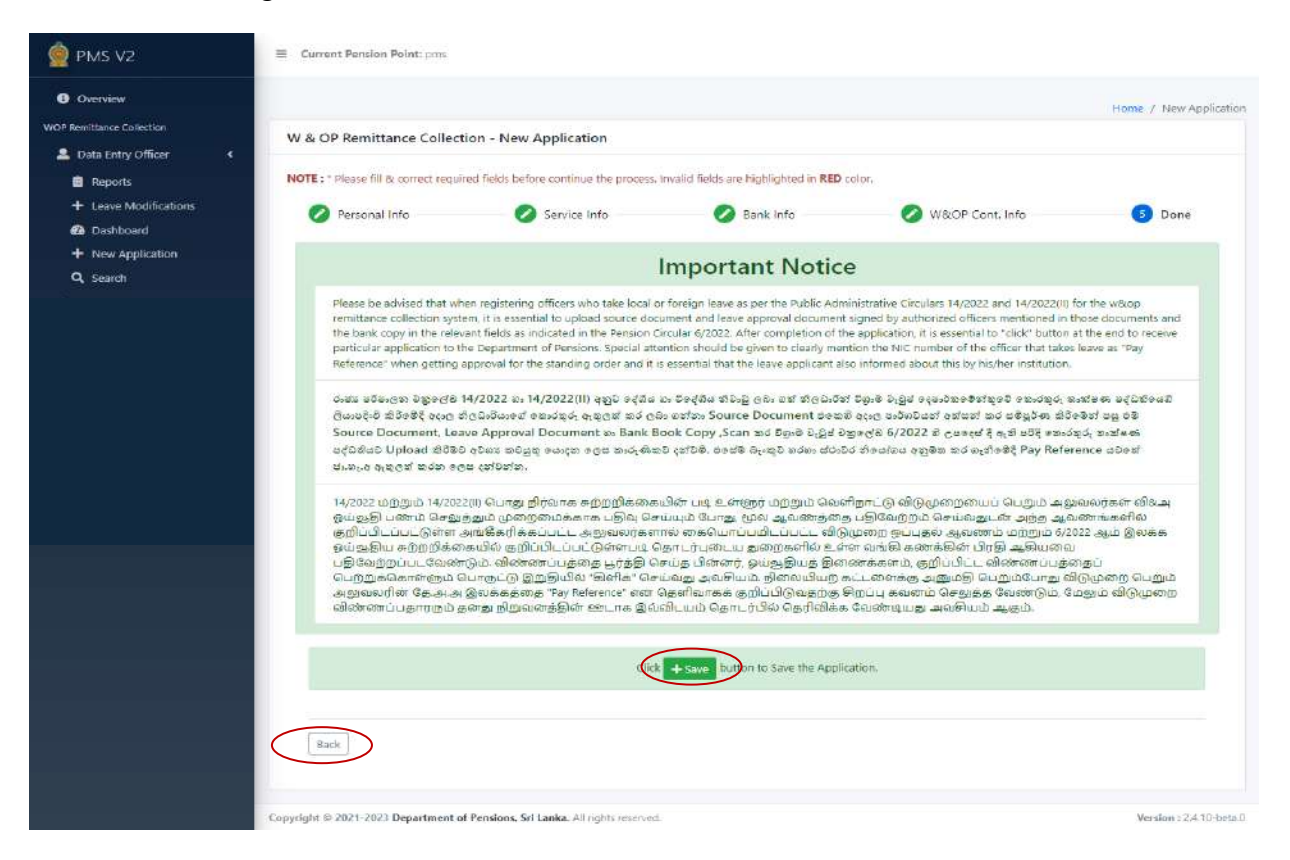

Then the 'Source Document' will appear in the following manner and it should be printed. The printed copy of this source document should be confirmed by the <u>Head of the Institution</u>.

|                                                                                                    | (C)                             | torra foormit-1033122<br>Department of Persions<br>tigen occir approximation                                                                                                    | 6                           | Print         | 2 sheets of       | paper                                 |
|----------------------------------------------------------------------------------------------------|---------------------------------|----------------------------------------------------------------------------------------------------|-----------------------------|---------------|-------------------|---------------------------------------|
|                                                                                                    | <u>pud</u><br>w                 | & OP Collection under PAC 14/2022 - Source Document                                                                                                    | garten gert<br>Brunn frages | Destination   | HONICA MINOLTA C3 |                                       |
|                                                                                                    | Belanards: 14                   |                                                                                                    |                             |               |                   |                                       |
| 4                                                                                                    | Personal Information            | Mr. Games Dree Service Hatures                                                                                                    |                             | Pages         | All               | -                                     |
|                                                                                                    | MC -                            | THERE AND A DECEMBER OF A DECEMBER OF A DECEMBER                                                                                                    |                             |               |                   |                                       |
|                                                                                                    | Sarchert.<br>WSCPTARE           | 1989-19-21<br>100640                                                                                                    |                             |               |                   |                                       |
|                                                                                                    | trui ktime                      | jestijket.com                                                                                                    |                             | Capita        |                   |                                       |
|                                                                                                    | Locate Information              |                                                                                                    |                             | Copies        | 1                 |                                       |
| Reference: 34                                                                                                    | Office Salaria In               | Lette Joeren                                                                                                    |                             |               |                   |                                       |
|                                                                                                    | lanke                           | Litur .                                                                                                    |                             |               |                   |                                       |
|                                                                                                    | 2 expanse                       | Add Commute General                                                                                                    |                             | Lavout        | Portrait          | · ·                                   |
| Personal Information                                                                                                    | Selections                      | 270<br>202 9-223                                                                                                    |                             |               |                   |                                       |
| Alamia                                                                                                    | Salary Dolle                    | and the second second s |                             |               |                   | 50                                    |
| Name                                                                                                    | ando                            | grade+                                                                                                    |                             |               |                   |                                       |
| NIC                                                                                                    | warne seen                      | POTEN                                                                                                    |                             | Color         | Black and white   | Ψ                                     |
| inc.                                                                                                    | Rank Account Information        | and the second second                                                                                                    |                             |               |                   |                                       |
| Date Of Birth                                                                                                    | Be's Harm                       | Serged for the                                                                                                    |                             |               |                   |                                       |
|                                                                                                    | Bank race<br>Masset free        | Dertyantin<br>Sering Annen                                                                                                    |                             |               |                   |                                       |
| W&OP Number                                                                                                    | Ryanni Falder Barry             | F1 Peese                                                                                                    |                             |               |                   |                                       |
| 5 1111                                                                                                    | Name Northern                   | ana -                                                                                                    |                             | More settings |                   | ×                                     |
| Email Address                                                                                                    | WEOP Rendtance Contribut        | Ges tels matter                                                                                                    |                             |               |                   |                                       |
|                                                                                                    | loan Type                       | Peedge                                                                                                    |                             |               |                   |                                       |
|                                                                                                    | Parriet Spec                    | Mar By                                                                                                    |                             |               |                   |                                       |
| Service Information                                                                                                    | Retry Date                      | ISSEC B<br>ROLD. B                                                                                                    |                             |               |                   |                                       |
| Officer Release To                                                                                                    | Passier                         | None 11 Meeting #/ Dage 1                                                                                                    |                             |               |                   | · · · · · · · · · · · · · · · · · · · |
| Officer belongs to                                                                                                    | Name and Calls of a month       | 22 <sup>6</sup> 24                                                                                                    |                             |               |                   |                                       |
| Service                                                                                                    | Manually Contribution Personnan | PR                                                                                                    |                             |               |                   |                                       |
| O CONTRACTOR OF CONTRACTOR OF |                                 | Tana a                                                                                                    |                             |               |                   |                                       |
| Designation                                                                                                    | Clock Litt                      | 1 mm 1 m 1                                                                                                    |                             |               |                   |                                       |
| Institute                                                                                                    | 1. Several services             |                                                                                                    |                             |               |                   |                                       |
| Salary Circular                                                                                                    | 1 Inne Inposisi Desparet        |                                                                                                    |                             |               |                   |                                       |
| Salary Code                                                                                                    |                                 |                                                                                                    |                             |               |                   |                                       |
| Grade                                                                                                    |                                 |                                                                                                    |                             |               | Com.              | 10.00                                 |
| Monthly Salary                                                                                                    |                                 |                                                                                                    | 18                          |               | Print Ca          | ncel                                  |
| internet and a                                                                                                    |                                 |                                                                                                    |                             |               |                   |                                       |
| Bank Account Information                                                                                                    |                                 |                                                                                                    |                             |               | Activa<br>Go to S | rte windows                           |
| Bank Name                                                                                                    | Sampath Bank P                  | 10                                                                                                    |                             |               | 00.003            |                                       |
| Branch Name                                                                                                    | Ebolivagoda                     |                                                                                                    |                             |               |                   |                                       |
| s and s and | enenyagoua                      |                                                                                                    |                             |               |                   |                                       |
| Account type                                                                                                    | savings Account                 |                                                                                                    |                             |               |                   |                                       |

Standing order issued to the bank is also available here.

|                          | W1012, 3017M Starte Terrorit                                                                                                    | Print           |                  | 2 manue                                                                                                    |
|--------------------------|----------------------------------------------------------------------------------------------------|-----------------|------------------|----------------------------------------------------------------------------------------------------|
|                          | Thing Assoc Server associated                                                                                                    | L (IUF          |                  | a huñea                                                                                                    |
| 1                        | Intelling Associat Tennel ZIME KR SERIEK - DEPERTINENT SZ PCKRONE                                                                                                    |                 |                  | 14                                                                                                    |
|                          | hand A.P.R                                                                                                    | Dectination     | Caugos DDE       |                                                                                                    |
| 1                        | AveryTele (0.0.0.1)                                                                                                    | Desertation     | Save as For      |                                                                                                    |
|                          | Transplant Balant at Transplant Balant at Transplan |                 |                  |                                                                                                    |
|                          | Nutritional Inc. 10                                                                                                    |                 |                  |                                                                                                    |
|                          | Arbone UT                                                                                                    | Pages           | All              | *                                                                                                    |
|                          | Ac further have Address of the Appendix of the Appendix of the |                 |                  |                                                                                                    |
|                          | Benil famili De II in presidente 11                                                                                                    |                 |                  |                                                                                                    |
|                          | STRUCT THE STOCK STRUCTURE STRUCTURE S                                                                                                    | Laver           | Portrait         | *                                                                                                    |
| eference: 40             | Places which the deep method appropries a per the given transview by childing segment assess with per transit, to understand, or understand, or understand, or understand, or understand, or understand, or understand with the second second seco                                                                                                    | rajour          | . 1. 301 (1.504) |                                                                                                    |
| Personal Information     |                                                                                                    |                 |                  |                                                                                                    |
|                          | Spline Des                                                                                                    | More settings   |                  | ^                                                                                                    |
| Name                     |                                                                                                    |                 |                  |                                                                                                    |
| NIC                      | Statistic<br>Registre Fact                                                                                                    |                 |                  |                                                                                                    |
|                          | Hey May May May May See Multinger Stanson of a University of the Andrew of Hey summer of oversition of almost here to also be determined in the set of the and placed<br>In Anno Approxime                                                                                                    |                 |                  |                                                                                                    |
| Date Of Birth            |                                                                                                    | Paper size      | A4               | Ŧ                                                                                                    |
| W&OP Number              |                                                                                                    |                 |                  |                                                                                                    |
| Email Address            | Spine Sec.                                                                                                    | Pages per sheet | 1                |                                                                                                    |
|                          |                                                                                                    | , ages provided |                  | 1001                                                                                                    |
| onvice information       |                                                                                                    |                 |                  |                                                                                                    |
| er vice inito matron     |                                                                                                    | Margins         | Default          | -                                                                                                    |
| Officer Belongs To       | Divertime                                                                                                    | trial gene      | President.       |                                                                                                    |
| iervice                  |                                                                                                    |                 |                  | 10                                                                                                    |
| Designation              |                                                                                                    | acate           | Derabit          |                                                                                                    |
| nstitute                 |                                                                                                    |                 |                  |                                                                                                    |
| Salary Circular          |                                                                                                    | Options         | Headers and foot | ers                                                                                                    |
| salary Code              |                                                                                                    |                 | Rackground grant | sics.                                                                                                    |
| Grade                    |                                                                                                    |                 | Smith            | Cancel                                                                                                    |
| Monthly Salary           |                                                                                                    | *               | Same             | (and the second second |
|                          |                                                                                                    |                 | Act              | ivate Windows                                                                                                    |
| Sank Account Information | Poonlar Rank                                                                                                    |                 | -Gö 1            | o Settings to activate Windo                                                                                                    |
| Branch Name              | Sri Sanaaraja Mawatha                                                                                                    |                 |                  |                                                                                                    |
| Account Tune             | Support Account                                                                                                    |                 |                  |                                                                                                    |
| ACCOUNT IVDE             | DOVING POJOUR                                                                                                    |                 |                  |                                                                                                    |

#### Important -

- 1. Inform the officer obtaining leave that the submission of the form of Standing Order issued by the Department of Pensions to the bank or inclusion of NIC number or Pay reference in the space for the Pay Reference in the Standing Order issued by the bank for this purpose is compulsory.
- 2. It is hereby emphasized that ,as mentioned in the 1 above, only the remittances made through the Standing Order will be treated as the remittances for the contributions to Widows' and Orphans' Pensions Fund through this system. Inform the officer in this regard.
- (VII) Then the following interface will appear and if you need to get a printed copy of the source document, click on the Re-Print Source Document.

|                                                     |                                                                                                    |                                                                                                    |                                                                                                    |                                                                                                    | Home 2 New App                                                                                                    |
|-----------------------------------------------------|----------------------------------------------------------------------------------------------------|----------------------------------------------------------------------------------------------------|----------------------------------------------------------------------------------------------------|----------------------------------------------------------------------------------------------------|----------------------------------------------------------------------------------------------------|
| Emittance Collection<br>Data Entry Officer 4        | W & OP Remittance Colle                                                                                                    | ction - New Application                                                                                                    |                                                                                                    |                                                                                                    |                                                                                                    |
| Reports                                             | NOTE 2." Please fill to correct req                                                                                                    | uited fields before continue the process.                                                                                                    | invalid fields are highlighted in RED.                                                                                                    | cotor.                                                                                                    |                                                                                                    |
| Leave Medifications<br>Deshbound     ■              | Personal Info                                                                                                    | Service Info                                                                                                    | 🥏 Bank Info                                                                                                    | 🕗 W&OP Cont. Info                                                                                                    | 3 Done                                                                                                    |
| <ul> <li>New Application</li> <li>Search</li> </ul> |                                                                                                    |                                                                                                    | Important Notice                                                                                                    | 9                                                                                                    |                                                                                                    |
|                                                     | Please be advised that i<br>remaintance conjunction of<br>particular applications to<br>particular applications to<br>Reference' When gettin<br>divide utBungs on Digp of<br>Source Document, Lo<br>advised ablading cost<br>Source Document, Lo<br>advised of the document, Lo | ಯ hen registering afficers who take local a<br>testin, it is accounted to uplicate accurse doe<br>evant fields as indicated in the sension of<br>the Department of Persions, Special at<br>a provide for the standing order and the<br>a special state of the standing order and the<br>state of the standard state of the state<br>of Colonaus of the standard state of the<br>state of the state of the state<br>of the state of the state of the state<br>of the state of the state of the state<br>of the state of the state of the state<br>of the state of the state of the state<br>of the state of the state of the state<br>of the state of the state of the state<br>of the state of the state of the state<br>of the state of the state of the state of the state<br>of the state of the state of the state of the state<br>of the state of the state of the state of the state<br>of the state of the state of the state of the state of the state<br>of the state of the state of the state of the state of the state<br>of the state of the state of the state of the state of the state<br>of the state of the state of the state of the state of the state<br>of the state of the state of the state of the state of the state<br>of the state of the state of the state of the state of the state of the state<br>of the state of the state of | c foreign laave as per the builts. Am<br>meet and leave approval document<br>marks and 2022. After completion of the<br>resonance of the power to denity mer<br>essential that the leave applicant al<br>a certer, Source Document are set<br>as out to Source Document are set<br>as of the Source Document are set<br>as of the Source Document are set<br>as a failed of the Source Document and<br>a set as Source Document are set<br>as a failed of the Source Document and<br>the Source Document are set<br>as a set as Source Document and Source<br>as a set as Source Document and Source and Source<br>and a set as Source Document and Source and Source and Source Document<br>and Source Document are set as Source Document and Source Document<br>and Source Document are set as Source Document and Source Document<br>and Source Document and Source Document and Source | inistrative Circulars 14/2022 ವಾರ 14/2022(1) f<br>ಪ್ರಾಣದ ಕಿಲ್ಲ ಬರ್ಗರವಾರ ಗರಣವಾಗಿ ಹಾಡುಗೂಡ ಗು<br>ಈ ಪ್ರಾಣಿಪದವಾಗ, ಗೇ ಜನವಾಗವಾಗಿ ರಾಗಿ ಬರುಗಾಗ<br>ಹೊಂಗಳ ಹಿಸಿದೆ ಮಾಡಿಕಾ ರಗೇ ಹರಿಗೆಂದಾಗ ಮರ ಸಹಿತ,<br>ಹರೆ ಗರಣಗಾಡ ವಿಧಿಯ ಗಹಿತ ಗ್ರೀ ಗಿತ್ತುಗೊಳ್ಳ ಗುಗೆ ಗುಗೆಂದಾ<br>(ಶ್ರಿಕಾವಿ ವ್ಯಾಷಣಿ ವ್ಯಾಣಿಸುವ ಹಿಳೆ ಹಿಳಿದ್ದಿ ಮಾಡುವುದು<br>ರಾಗು ಹಿಳಿದ ಹಿಳಿದ ವ್ಯಾಣಿಸುವ ಹಿಳಿದಿ ಮಾಡುವುದು<br>ವ್ಯಾಣವಾಗಿ ಹಿಳಿದ ವ್ಯಾಣಿಸುವ ಹಿಳಿದಿ ಮಾಡುವುದು ಹಿಳಿದಿ ಮಾಡುವುದು<br>ವ್ಯಾಣವಾಗಿ ಹಿಳಿದ ವ್ಯಾಣಿಸುವ ಹಿಳೆದ ಹಿಳಿದ ಮಾಡುವುದು<br>ವ್ಯಾಣವಾಗಿ ಹಿಳಿದ ವ್ಯಾಣಿಸುವ ಹಿಳೆದ ಹಿಳೆದ ಮಾಡುವುದು<br>ವ್ಯಾಣವಾಗಿ ಹಿಳಿದ ಮಾಡು ಹಿಳೆದ ಹಿಳೆದ ಹಿಳೆದ ಹಿಳಿದ ಮಾಡುವುದು<br>ವ್ಯಾಣವಾಗಿ ಹಿಳಿದ ಮಾಡು ಹಿಳೆದ ಹಿಳೆದ ಹಿಳಿದ ಹಿಳೆದ ಹಿಳೆದ ಹ | or the wildop<br>noise discuments and<br>the end to facebae<br>leave as "Ray<br>আ প্র এই<br>উপ্র এই<br>এই এই<br>মেন্দ্র এই<br>মেন্দ্র এই<br>মেন্দ্র এই<br>মেন্দ্র এই<br>মেন্দ্র এই |
|                                                     | 14/2022 மற்றும் 14/20<br>ஒம்நுதி பணம் செத<br>இற்பட்டப்பட்டுள்ள<br>இங்குத்திய கற்றறிக<br>புதிகேற்றப்பட்டகள்<br>பெற்றுக்கொள்ளும்<br>கடல்தாற்றின் தே.க<br>வில்லைப் பதாற்றும்                                                                                                    | 2200 பொது நிரவாக சுறற்றிக்கை<br>முத்தம் முன்னைக்காக பகிற வே<br>உளங்கேரிக்கப்பட்ட கல்வல்ராகள்<br>கையில் குறிப்பிடப்பட்டுள்ளபடி (<br>ஸ்ரும்ற விண்ணைப்பத்தை பூர்த்தி<br>பொருட்டு இறுகிலை "கல் Reference" என்<br>. குன்று நிறவனத்தின் டைடாக இவ்                                                                                                    | பின் படி உள்ளூர் பற்றும் வெல<br>ப்புப் போது மூலா அவணத்தை<br>எல் விலையாட்டாவிட்டாமட்ட விடு<br>தாடர்புடைப் அறைகளில் உள்<br>சம்த பிள்ளா, ஓய்துதியத் தின<br>பவது அல்லியம் நிலையிலற்<br>தெளிவாகக் குறிப்பிடுவறைக<br>திகளிவாகக் குறிப்பிடுவறைக<br>திகரிவாகக் குறிப்பிடுவறைக்                                                                                                    | ரீழாட்டு விடுமுறையைப் பெறும் அலு<br>பறிவேற்ற கட்பகல் ஆல்க்கம் தெருந்தில்<br>மூன்றி கட்பகல் ஆல்க்கம் தெருந்தில்<br>எ வலல் கண்கலின் பெற்றி ஆலியலை<br>கைகனம், குறிப்பிட்ட விணையைத்தில்<br>நிறப்பு கணைம் தெறுக்க வேண்டும் பே<br>வேண்டியது அவ்சியம் ஆலம்.                                                                                                    | வலர்கள் விகஅ<br>ணங்களில்<br>22 ஆம் இல்கை<br>பதப<br>டுழுகதை பெறும்<br>ஆம் விடுமுறை                                                                                                  |
|                                                     | Re Brief Searce Decame                                                                                                    | New Application                                                                                                    |                                                                                                    |                                                                                                    |                                                                                                    |
|                                                     |                                                                                                    |                                                                                                    |                                                                                                    |                                                                                                    |                                                                                                    |

(VIII) Then enter the 'Dashboard' and click on 'Saved Applications'.

| 👷 PMS V2                      | E Current Pension Point: pros  |                               |                         | O Ashan94                     |
|-------------------------------|--------------------------------|-------------------------------|-------------------------|-------------------------------|
| Overview                      |                                | Publicat                      |                         | Home / Dashboard              |
|                               | W & OP Remittance Collection - | - Dashboard                   |                         |                               |
| WOP Remittance Collection     | Approved<br>Application(s)     | Leave Ended<br>Application(s) | Returned Application(s) | Saved Application(s)<br>5,235 |
| + Leave Modifications         | Submitted<br>Application(s)    | Suspended application         |                         |                               |
| + New Application<br>Q Search | 8                              | <b>E</b> 2                    |                         |                               |
|                               |                                |                               |                         |                               |
|                               |                                |                               |                         |                               |
|                               |                                |                               |                         |                               |

(IX) Then the particulars included will appear in the following manner.

|                       |        | a or nemina | ce concention surce appreciation(a)                                               |              |                       |             |                                                                                                    |
|-----------------------|--------|-------------|-----------------------------------------------------------------------------------|--------------|-----------------------|-------------|----------------------------------------------------------------------------------------------------|
| Overview              | NIC    | No :        | NIC Number                                                                        |              |                       |             |                                                                                                    |
| Remittance Collection | Ref    | erence No : | Reference Number                                                                  |              |                       |             |                                                                                                    |
| Data Entry Officer 🔹  |        |             | Q Search                                                                          |              |                       |             |                                                                                                    |
| Reports               |        |             |                                                                                   |              |                       |             |                                                                                                    |
| + Leave Modifications |        | REF. NO 0   | NAME                                                                              | NIC          | WNOP                  | TYPE        | OPTIONS                                                                                                    |
| Dashboard             | 1      | 9752        | Ms Nanayakkarawasam Palle Endera Arachchige                                       | 199175001025 | 7311315               | regular     |                                                                                                    |
| + New Application     |        |             | Damithin Nawoda Dias Gunawardhana                                                 |              |                       |             | $\smile$                                                                                                    |
| Q, Search             | 2      | 9751        | Ms Nanayakkarawasam Palle Endera Arachchige<br>Damithri Nawoda Dias Gunawardhana  | 199175001025 | 7311315               | regular     | 0 1 8                                                                                                    |
|                       | 3      | 9750        | Mrs Wickramasinghe Weeraktodi Appuhamilage<br>Amal Ananda Jayanath Wickramasinghe | 840410340V   | M/97396/6042015       | regular     | 0 1 8                                                                                                    |
|                       | 4      | 9749        | Mr Wickramasinghe Weerakkodi Appuhamilage<br>Amal Ananda Jayanath Wickramasinghe  | 840410340V   | M/97396/6042015       | regular     | • ± 8                                                                                                    |
|                       | 5      | 9748        | Ms Hetti Arachchige Gayathri Samuduni Hetti<br>Arachchi                           | 856912221V   | 7430763               | new         | ● ± ₽                                                                                                    |
|                       | 6      | 9747        | Ms Hetti Arachchige Gayathri Samuduni Hetti<br>Arachchi                           | 856912221V   | 7430763               | regular     | <ul><li>▲ 1 8</li></ul>                                                                                                    |
|                       | 7      | 9745        | Mrs Munathanthrige Kaveesha Lalandi Karunarathna                                  | 946030775V   | 7169736               | new         | 0 ± 8                                                                                                    |
|                       | 8      | 9744        | Ms Munathanthrige Kaveesha Lalandi Karunarathna                                   | 946030775V   | 7169736               | regular     | 0 1 H                                                                                                    |
|                       | 100 AV |             |                                                                                   |              | and the second second | TRANSFER IN | And a state of the state of the |

(X) The documents can be uploaded to the system by way of clicking on 'Upload' button. Those documents can be included clicking on 'Upload' button after selecting them by clicking on 'Choose' button. Relevant document has already been included and a small ' $\sqrt{}$ ' mark is indicated against it. If such mark is available, you can check by clicking on 'View' button.

|                       | W & OP Remittance Collectio                                                                                                    | in - Upload Documents                                                                                                    |                                                                                                    | Reference : 975                                                                                                    |
|-----------------------|----------------------------------------------------------------------------------------------------|----------------------------------------------------------------------------------------------------|----------------------------------------------------------------------------------------------------|----------------------------------------------------------------------------------------------------|
| Dota Entry Officer 4  |                                                                                                    |                                                                                                    | And the second second second second second second second second second second second second second second second                                                                                                    |                                                                                                    |
| Beports               |                                                                                                    | Ir                                                                                                    | nportant Notice                                                                                                    |                                                                                                    |
| + Leave Modifications | Please be advised that when<br>remittance reliection system,<br>the bank copy in the relevant<br>particular application to the 0<br>Reference' when getting app                                          | registering officers who take local or foreis<br>if to essential to uplead source document<br>fields as indicated in the Pension Circular<br>bepartment of Pensions, Special attention,<br>reval for the standing order and this essen | In leave as per the Public Administrativ<br>and leave approval document signed b<br>8/2022. After completion of the applica<br>should be given to clearly meetion the<br>thial that the leave applicant also inform                         | c Circulars 14/2022 and 14/2022 III for the velocy<br>by subcrase Christer and the constant is to be a convente and<br>tion. It is essential to "circle" batton at the end to receive<br>VIIC number of the officer that takes leave as "Pay<br>ed about this ty bis/her institution.     |
|                       | යෝග මරිෂාලන මහුලේම 10,4<br>ලියාවේදාව නිරිමේදී අදාල නිලා<br>Document, Leave Approv<br>කිරීමට අධාන කටයුතු යෙදෙන<br>(312512)                                                                                | 2022 හා 14/2022(II) ඉතුර දේශය හා වං<br>ධාරියාගේ කොටතුරු ඇතුලුත් කර ලබා ගන්<br>al Document හා Bank Book Copy Sc.<br>කලය කංදිණිකඩ දක්වති. සෙරේති බැංකුව ව                                                                                | දයිය නිවංඩු ලබං, යත් නිලධාරීන් විටුංෂි 2<br>6. Source Document මෙනව ඇංදී 2<br>6n කර විටුංෂි වැටුස් මනුමෙන 6/2022 :<br>1000 ස්ථාවරත්මයෝගය අනුමක කර ගැන්                                                                                      | ்ஜிம் ஒடியங்களின் எல்லால், கான் கான் கீடும் என்ற<br>மேல் பிருக்குகள் அவர் குறைகள் அருக்கு கான் கேருக்கு<br>மக்கீட் Pay Reference மல் கரு விருக்கு கருக்கு கருக்கு<br>கதித் Pay Reference மல் கரி விருக்கு சில்லால் மல்லா                                                                  |
|                       | 14/2022 மற்றும் 14/202200<br>ஒவ்பல்ல் பணம் செலுக்கு<br>குறிப்படைப்பட்டும் இன்ன கன<br>ஓவ்பல்ல் மற்றும் கைக<br>புகின்றைப்பட குற்றுக்கை<br>பெற்றுக்கொன்னும் பெர<br>கழுவலைரின் தேப்படி<br>வின்னைப்பறைறும் கல | பொது நிரவாக கற்றநிகளைகள்<br>பி முறைவைக்கால பதில், செல்லம்<br>கிகர்கிகைப்பட்ட அலும்லர்களைல் கு<br>கில குறிப்பிட்டப்பட்டுள்ளைடி தொட<br>15 விண்ணப்புக்கை டிர்க்கி<br>ஒட்டு இற்றுயில் "விளிக" செய்வது<br>வக்கத்தை "சலு வல்கைட்டாக இல்லிடப  | படி உள்ளூர் மற்றும் வெளிநாட்டு<br>போது மூல ஆலாணத்தை பிதிரே<br>தையொப்பகிடப்பட்ட<br>இன்றார் நயர்த்தியத் கொன் சன்<br>இவ்றியம் திலையியற் கடாண<br>வாக்க் ஆறிப்பிருவதற்கு நிறப்பு<br>வாக்க் ஆறிப்பிருவதற்கு நிறப்பு<br>ம் தொடர்பில் தெரிவிகை வேண் | விடுமுறையைப் பெறும் அதுவலரகா விக்கு<br>மற்றம் வெப்தையன் கம்த் துணைங்களில்<br>ஒப்பதல் ஆல்களம் மற்றும் 4/2022 ஆம் இலங்க<br>8 கண்கமின் பற்றி ஆறிப்புகை<br>பர், கூறிப்பிட்ட வின்னைப்புக்கைம்<br>கூகு அதுவத் பெறும்போது விரும்தாற பெறும்<br>கலனம் செலுக்கு வேண்டும், வேதும் விரும்றை<br>மூன தல |
|                       | NOTE + Please upload all +<br>• source bocument                                                                                                    | iles in PDF format. Required files                                                                                                    | are listed below.                                                                                                    |                                                                                                    |
|                       | <ul> <li>Leave Approval Document</li> <li>Rank Account Document</li> <li>Maximum file size: 2 Mb</li> </ul>                                                                                              | karik Cepy)                                                                                                    |                                                                                                    |                                                                                                    |
|                       | Leave Approval Document     Hank Account Document     Maintum file size : 2 MB     Document Type :                                                                                                    | kanik Cepy)                                                                                                    | e Niew                                                                                                    |                                                                                                    |
|                       | Leave Approval Document<br>Rank Account Descument<br>Meximum file size : 2 MB<br>Document Type :     Cho                                                                                                 | lank cepyi<br>ase file   No file chosen                                                                                                    | Ch Pressent                                                                                                    |                                                                                                    |

Once all the documents are included correctly, the application should be sent to the Department of Pensions using click button.

(XI) A copy of the Source Document, which is obtained on completion of the application correctly and certified by the Head of Institution, should be attached to the personal file of the officer.

### 3 Revision of leave (Leave Modifications)

Under this process, your leave can be revised in the following three ways.

- End Leave Suspending the existing leave
- Leave Extension Extending the existing leave
- New Leave Including new leave

Accordingly, following interface will appear when you click on 'Leave Modifications'. In order to find the relevant application shown on the said interface, it is required to include the Reference Number of the application or NIC Number or W&OP number of the officer and then click on 'Search' icon.

| 👰 PMS V2                                                | Current Pension Point: pms                        |                                                    |                                                                                                    |           |
|---------------------------------------------------------|---------------------------------------------------|----------------------------------------------------|----------------------------------------------------------------------------------------------------|-----------|
|                                                         | W & OP Remittance Collection - Leave              | Modification                                       | Home ,                                                                                                    | / Search  |
| 💄 Data Entry Officer 🛛 👻                                | Please be aware that only approved WNC            | P remittance applications allow for leave in proce | normation modification. If an existing application isn't approved, complete the application<br>ess first. | n         |
| Leave Modifications     A Dashboard     New Application | Reference Number                                  | NIC Number                                         | W&OP Number Q C                                                                                           |           |
| Q, Search                                               |                                                   |                                                    |                                                                                                    |           |
|                                                         |                                                   |                                                    |                                                                                                    |           |
|                                                         |                                                   |                                                    |                                                                                                    |           |
|                                                         | Copyright & 2021-2023 Department of Pensions. Sri | Lanka. All rights reserved.                        | Version: 2.4                                                                                              | .9-beta.0 |

Then you can see the particulars of application on the screen. The interface will be as follows.

| PMS V2                  |                                              | Home                                                                                                    | / Searc |
|-------------------------|----------------------------------------------|----------------------------------------------------------------------------------------------------|---------|
|                         | W & OP Remittance Collection - Leave Modif   | tion                                                                                                    | Ø       |
|                         | A Please be aware that only approved WNOP re | tance applications allow for leave information modification. If an existing application isn't approved, complete the application process first. |         |
| P Remittance Collection |                                              |                                                                                                    |         |
| Data Entry Officer 🗸    | Reference Number                             | W&OP Number Q C                                                                                                    |         |
| + Leave Modifications   |                                              | APPLICATION INFORMATION                                                                                                    |         |
| 🙆 Dashboard             | Personal Information                         |                                                                                                    |         |
| + New Application       | Reference :                                  |                                                                                                    |         |
| Q Search                | NIC:                                         |                                                                                                    |         |
|                         | Full Name :                                  |                                                                                                    |         |
|                         | W & OP No:                                   |                                                                                                    |         |
|                         | Contact No :                                 |                                                                                                    |         |
|                         | ► Email :                                    |                                                                                                    |         |
|                         |                                              |                                                                                                    |         |
|                         |                                              | End Leave Extension New Leave                                                                                                    |         |

Then click on the relevant button to revise the leave relevant to the application (End Leave, Leave Extension, New Leave).

### ✤ Leave Extension

It is possible to extend a period of leave already obtained.

Further, it gives facility to change the type of leave. (Leave type – foreign or local)

| 👰 PMS V2                                                  |                                                             | nt: pms                                                                                                    |                                     |                    |                               |                 |                | 54                                     |
|-----------------------------------------------------------|-------------------------------------------------------------|----------------------------------------------------------------------------------------------------|-------------------------------------|--------------------|-------------------------------|-----------------|----------------|----------------------------------------|
| Overview WOP Remittance Collection     Data Entry Officer | W & OP Remittance                                           | Collection - Lea                                                                                           | ve Extensi                          | ion                |                               |                 |                | Home / Leave Extension                 |
| 💄 HO Accountant 🤇                                         | 1 W&OP Cont.<br>CALCULATIO                                  | Info<br>N OF W&OP (                                                                                        | CONTRI                              | BUTION             |                               |                 |                | 2 Done                                 |
|                                                           | Leave Type Pa                                               | syment Type St                                                                                             | art Date                            | End Date           | Duration                      | Transaction Day | Monthly Contr. | Percentage                             |
|                                                           | Local M                                                     | onthly 20                                                                                                  | 23-11-19                            | 2025-09-22         | Years: 1, months: 10, days: 4 | 25              | Rs: 1889.40    | Ø%                                     |
|                                                           | Transacti<br>Monthly Co                                     | Leave Type<br>Payment Type<br>Starting Date<br>New Ending Date<br>on Day of a Month<br>ont. Percentage (%) | Local<br>2023-11<br>mm/d<br>25<br>6 | ¢<br>-19<br>d/yyyy | D                             |                 |                |                                        |
|                                                           | Mon                                                         | thly Cont. Amount                                                                                          |                                     | _                  |                               |                 |                |                                        |
|                                                           | * Remaining Lee<br>Details of the period<br>Period of Leave | ca                                                                                                    | 3 Months:                           | 1 Days: 27         | _                             | Years M         | onths          | Days                                   |
|                                                           | Copyright © 2021-2023 Dep                                   | artment of Pensions, S                                                                                     | Sri Lanka, Ali                      | rights reserved.   |                               |                 |                | Next<br>Version : 2.2.43-development.0 |

It is possible to get the leave extended by taking further steps clicking on 'Next' button.

## ✤ Terminating leave - End Leave

It is possible to end a period of existing leave.

| 👰 PMS V2           | Current Pention Point: pris                                                                                                    |                                                                                         |           |                         |        |                   | э            |
|--------------------|----------------------------------------------------------------------------------------------------|-----------------------------------------------------------------------------------------|-----------|-------------------------|--------|-------------------|--------------|
| Overview           |                                                                                                    |                                                                                         |           |                         |        | Home              | / End Leave  |
| Gent's Application | W & OP Remittance Collection - End<br>W & OP Cont. Info<br>CALCULATION OF W&OP O<br>Leave Type<br>Payment Type<br>Sarting Date<br>Ending Date<br>Actual Ending Date<br>Transaction Day of a Month<br>Monthly Cont. Percentage(%)<br>Details of the period of Lawe | CONTRIBUTION<br>Foreign<br>Monthly<br>2022-10-11<br>2024-10-11<br>mm/dd/wyyy<br>30<br>6 | Upload Di | Dournents<br>Veare<br>2 | Months | Dans<br>Dans<br>1 |              |
|                    | Back                                                                                                    |                                                                                         |           |                         |        | N                 | oxt          |
|                    | Copyright © 2021-2023 Department of Pensions, 5                                                                                                    | Sri Lanka. All rights reserved.                                                         |           |                         |        | Version           | 2.4.9-heta ( |

When you click on 'Next' button after including relevant particulars the interface for uploading relevant documents will appear in the following manner.

| 👰 PMS V2                                                               | E Current Pension Point: pres                                    |                  |
|------------------------------------------------------------------------|------------------------------------------------------------------|------------------|
|                                                                        | W & OP Remittance Collection - End Leave                         | Home / End Leave |
| WOP Remittance Collection Data Entry Officer  Leave Modifications      | W&OP Cont. Info 2 Upload Documents ADDITIONAL DOCUMENTS          | 0 Done           |
| <ul> <li>Dashboard</li> <li>New Application</li> <li>Search</li> </ul> | Leave End Document<br>* Allow part fires only.(Mar. Size : 2016) |                  |
|                                                                        | Back                                                             | Next             |
|                                                                        |                                                                  |                  |

When you click on 'Next' button after uploading documents relevant to terminate the period of leave, relevant information can be included in the system.

### Inclusion of new period of leave - New Leave

The officers, who have completed the leave obtained previously, have been given facilities here to apply again for a fresh period of leave. Only the applicants, who have not obtained leave previously under P. A. Circular No. 14/2022, can apply for leave through 'New Application' in the 'Navigation Bar'.

When new application is included, the Personal Info system provides personal information. You can change Service Information and Bank Information.

The particulars of the leave obtained previously are available when including particulars of W&OP contributions (W&OP Cont.info).

Now move forward entering particulars on the new period of leave.

| 🔮 PMS V2                                                                     | Current Pens       | ion Point: pros     |                   |                     |              |                                   |                                  |             |                              |
|------------------------------------------------------------------------------|--------------------|---------------------|-------------------|---------------------|--------------|-----------------------------------|----------------------------------|-------------|------------------------------|
| Overview vor lemittence collection     Lota Entry Officer                    | W & OP Rem         | ittance Collectio   | on - New Le       | ave                 |              |                                   |                                  |             | Home / New                   |
| Reports     Leeve Modifications     Dathboard     New Application     Search |                    | ATION OF W          | 0 :<br>2809 coi   |                     | ол           | Bank Info                         | W&OP Cont. In:<br>W&OP Cont. In: | fo          | Dane                         |
| L HO Accountant                                                              | Leave His          | tory                |                   |                     |              | 1 Constanting of the local sector |                                  |             | and the second second second |
| 155 Application                                                              | Ecceion            | Monthly             | 2023-10-01        | 2028-09-30          | 2023-11-22   | Years 4 months 11 days 3-         | a 25                             | Rs: 2003-40 | 696                          |
| <mark>la</mark> cien ss sathkara →<br>*                                      |                    | Lear                | ve Type           |                     | ۰            |                                   |                                  |             |                              |
|                                                                              |                    | Payme               | nt Type           |                     | •            |                                   |                                  |             |                              |
|                                                                              |                    | Startin             | ng Date           | mm/dd/yyyy          |              |                                   |                                  |             |                              |
|                                                                              |                    | Endir               | ng Date           | mm/cld/yyyy         | -            |                                   |                                  |             |                              |
|                                                                              | n                  | ransaction Day of a | Month             | *                   |              |                                   |                                  |             |                              |
|                                                                              | Me                 | nthly Cont. Percent | tage(%)           | *                   |              |                                   |                                  |             |                              |
|                                                                              |                    | Menthly Cont. A     | Amount            |                     |              |                                   |                                  |             |                              |
|                                                                              |                    |                     | Colorado          | De l                |              |                                   |                                  |             |                              |
|                                                                              | * Remai            | ning Leave Duratio  | n t Years t 4 . M | onths : 10 Day      | e / 0 ·      |                                   |                                  |             |                              |
|                                                                              | Details of t       | the period of Leave | 0                 |                     |              | Yeara                             | Montha                           | Days        | ••••                         |
|                                                                              | Period of L        | eave                |                   |                     |              | 1                                 | 1                                |             |                              |
|                                                                              |                    |                     |                   |                     |              |                                   |                                  |             |                              |
|                                                                              | March.             |                     |                   |                     |              |                                   |                                  |             | Puterart                     |
|                                                                              |                    |                     |                   |                     |              |                                   |                                  |             | (). <u></u>                  |
|                                                                              |                    |                     |                   |                     |              |                                   |                                  |             |                              |
|                                                                              | Copyright © 2021-2 | 023 Department of I | Pensions, Sri La  | nka. Ali nginte re- | searcles.cl. |                                   |                                  | Vecs        | ion 12.2.43-develops         |

Relevant particulars can be included in the system clicking on 'Next' button after entering particulars of new period of leave.

### 4 Obtaining reports

The reports, which can be obtained by the officers in charge of the subject, are shown here. Relevant reports can be obtained clicking on 'Download Report' button after inclusion of relevant information.

| 👰 PMS V2                                                                                                    | E Current Pension Point: pms                                                                                                    |                                                                                                    | and a second                 |
|----------------------------------------------------------------------------------------------------|----------------------------------------------------------------------------------------------------|----------------------------------------------------------------------------------------------------|------------------------------|
| Overview     WOP Remittance Collection                                                                                                    | W & OP Remittance Collection - Reports                                                                                           |                                                                                                    |                              |
| Data Entry Officer     Comparis     Exercise     Data Entry Officer     Comparis     Leave Modifications     Databoard     New Application     Q. Search | Contribution History (Personal)<br>Please Enter the Below Information<br>NIC<br>NIC<br>W & OP NO<br>W & OP NO<br>Download Report | Leave History (Personal)<br>Please Enter the Below Information<br>NIC<br>NIC<br>W & OP NO<br>Download Report | Leave History Report         |
|                                                                                                    | Copyright © 2021-2023 Department of Pensions, Sri Lanka                                                                          | . All rights reserved.                                                                                       | Version : 22,43-development0 |

Contribution History (Personal) - You can obtain a report of the remittances to W&OP fund, which were recovered from the officer in obtaining leave, by way of including NIC number or W&OP number entered by your institution.

Leave History (Personal) - You can obtain a report of the leave obtained by the officer under P.A.Circular No 14/2022 by way of including the NIC number or W&OP number, which has been included by your institution.

Leave History Report - You can obtain a report of the applications included in the system by your institution for applying for leave.

Active Leave Report - You can obtain a report of leave applied through your institute, which is still active but not yet terminated.

Annexure 03

# Instructions to the officers obtaining leave under Public Administration Circular No 14/2022

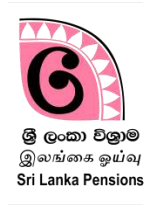

The officer obtaining leave under P.A. Circular No 14/2022 and other Circulars issued revising the same can obtain from the website of the Department of Pensions the money paid by the relevant officer to the Department of Pensions monthly and the particulars of the relevant account.

(I) Enter the website of the Department through <u>www.pensions.gov.lk</u>. Then click on 'Public Services'.

| <u>%</u>           |                    | ஒய் வூதியத்<br>Separtment | திணை<br>of Pe | ாக்களா<br>ension | ம்<br>IS       |              |                |                 |                           |               | <b>بې</b> Go          | <sub>vik</sub> Bosog | കർ¢ A   | A A  | ٩   |
|--------------------|--------------------|---------------------------|---------------|------------------|----------------|--------------|----------------|-----------------|---------------------------|---------------|-----------------------|----------------------|---------|------|-----|
|                    |                    |                           |               |                  |                | Home         | About Us       | ~               | Resources 🗸               | Circulars     | Media ~               | FAQ                  | Contact | Us 🗸 | RTI |
| Ne                 | wsline             | Details of th             | ne Deligatio  | on of Powe       | er for the Fir | nancial Cont | ol in DoP in 2 | 019 ai          | re Published in S         | pecial Letter | ¥.,                   |                      |         |      | 90  |
| විශුාම වැටුප් පාරි | තෝෂික පෙ           | ාරොත්තු ලේබං              | නයේ සිටි      | ්න විශුාම        | මිකයන් වේ      | වත කෙරෙ      | න කාරුණි       | ක නි            | වේදනයයි                   | PENSION       | ANAGEMEN              | NT SYST              | em 🞑    |      |     |
| මේ වන විට මාසික    | විශාම වැටුප්       | ් ලබන නමුත් විද           | ශාම පාරි      | රතෝමසං           | ය නොලැබ        | වුණා විශාම   | කයන් විසින්    | පාරි            | තෝෂිකය                    | W&OP RI       | REGISTRAI             | ON                   | *       | 5    |     |
| පුමුවතා            | ාචයන් මත ෙ         | ගවීමට කටයුතු              | කරන ලෙ        | ඉසට කර           | නු ලබන ඉ       | ලේලීම් ඉත    | ළ ගොස් ඇ       | ත.              |                           | DS POI        | RTAL                  | -                    | -       | ř    |     |
| පාරිතෝෂික ගෙවීම් ( | සිදු කරනු ලබ       | බන්නේ විනුම්සං            | යන්ගේ ප       | ළමු විශා         | ම වැටුප (      | සතීය වූ ම    | සයේ අනුව       | ළවෙ             | ලට බැවින්                 | FOR           | EIGN PENSIO           | ON                   |         | 4    |     |
|                    | පුමුහතා (          | ලබා දීමක් සිදු ස          | ාළ නොහ        | සේ බව :          | කරුණාවේ        | වන් සලකන්    | ක.             |                 |                           | D             | PARTMENT              | MAII                 |         |      | h   |
| _                  |                    | විතාම                     | ರ್ಷ-೧೯೯ ರ     | a na mai Tama a  | මේන්තව         | _            | _              |                 | E North Carto             |               | CTATICTICS            | THE REAL             |         |      |     |
|                    |                    | ୍ରମହାତ                    | 0.20 6        | içe.ouie         | 9999090        |              |                |                 | Contraction of the second |               | STATISTICS            | 1                    | _       |      | ~   |
|                    | Doc<br>Mar<br>Syst | ument<br>hagement<br>tem  | 1             | Pub              | olic Service   | •            | Vi             | ew Al<br>ensior | l<br>n Services           | 3             | Pension<br>Calculator |                      |         |      |     |

(II) Then enter the number of the National Identity Card on the interface shown.

| ்கும் சுதல்கைச்<br>ஒய்வூதியத் திணைக்களம்<br>Department of Pensions            | இதூමට පිව්සෙන්න<br>உள்நுழைக                                                                                                    |
|-------------------------------------------------------------------------------|----------------------------------------------------------------------------------------------------|
|                                                                               | Sign In                                                                                                    |
| විලාමික රාජාs සේවා<br>ஓய்வூதியதாரர் பொது சேவைகள்<br>Pensioner Public Services | මධගේ ගිදුමුමට පිවිසෙන්න<br>Sign In to your account                                                                                                    |
|                                                                               | ජා.නැ. අංකය / NIC no.                                                                                                    |
| G                                                                             | 88ഷേത്ത/ഇണ് ത്രിയ്ന്ന്വ് പ്രത്തിന്നും തുടത്തില് പ്രത്തിന്നും പ്രത്തിന്നും പ<br>പ്രത്തിന്നും പ്രത്തിന്നും പ്രത്തിന്നും പ്രത്തിന്നും പ്രത്തിന്നും പ്രത്തിന്നും പ്രത്തിന്നും പ്രത്തിന്നും പ്രത്തിന |
| இ முன்ற <b>தெற்றெ</b><br>இலங்கை ஒய்வு<br>Sri Lanka Pensions                   |                                                                                                    |

(III) Then the following interface will appear and click on the 'W&OP Remittance Collection' at the left hand corner of the interface.

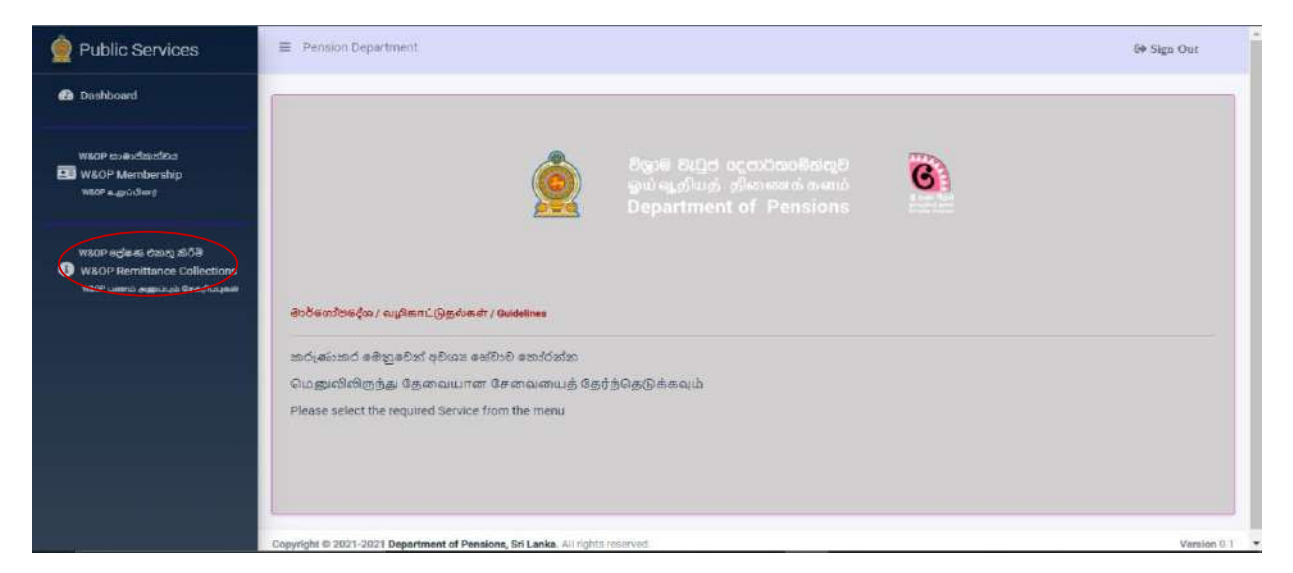

(IV) The officer can see his/her particulars under 'Registered Data' in the following manner.

| 👰 Public Services                                                                           | Pansion Department                                           |                                                                                                    | 64 Sign Out |
|---------------------------------------------------------------------------------------------|--------------------------------------------------------------|----------------------------------------------------------------------------------------------------|-------------|
| 🙆 Dashboard                                                                                 | Registered daya Leave Information W&OP                       | 2 Contribution history                                                                                    |             |
| W&DP ದುಕುಲಿಮರೇಷ<br>EE W&DP Membership<br>W&DP ಮಾರುಗಳು)                                      | Personal Information<br>NIC<br>Name                          | a<br>842022932V<br>Sinaththural Vasuthevan                                                                |             |
| W80P පෝෂණ රසාතු ක්රීම්<br>මී W&0P Remittance Collections<br>W85P பணம் அனப்பும் சேவரிப்புகள் | Institute<br>Designation<br>Service<br>W&OP number           | zonal education office mulialitivu<br>School Office Assistant<br>Office Employees Service(OES)<br>7212314 |             |
|                                                                                             |                                                              | E                                                                                                    | 5           |
|                                                                                             |                                                              |                                                                                                    |             |
|                                                                                             | Copyright © 2021-2021 Department of Pensions, Sri Lanka. All | i rights reserved.                                                                                        | Version 0.1 |

A printed copy containing the particulars can be obtained clicking on the icon of the printer shown in the interface.

(V) Then the interface containing the particulars of leave obtained by the officer will appear under 'Leave Information'.

| 嬒 Public Services                                                    | Pension Department          |                                   |                      |                |          | 60 Sign Out |
|----------------------------------------------------------------------|-----------------------------|-----------------------------------|----------------------|----------------|----------|-------------|
| Dashboard                                                            | Registered data             | ave Information W&OP              | Contribution history |                |          |             |
| wsoP ക്രകാര്യയ്ക<br>📴 W&OP Membership<br>wsoP പ്രോവി <del>ന</del> ്ന |                             | Previous Leave :                  |                      |                |          |             |
|                                                                      |                             | Leave Type                        | Leave start date     | Leave end date | Duration |             |
| W&OP පේෂණ එකතු ක්රිම්<br>③ W&OP Remittance Collections               |                             | 1                                 | 2023-10-01           | 2025-10-02     | 732      |             |
| WBOP commo gogorocali Geneficicania                                  |                             |                                   |                      |                | 8        |             |
|                                                                      |                             | Current Leave :                   |                      |                |          |             |
|                                                                      |                             | Leave Type                        | Leave start date     | Leave end date | Duration |             |
|                                                                      |                             | 1                                 | 2023-10-01           | 2027-01-01     | 1188     |             |
|                                                                      |                             |                                   |                      |                | a        |             |
|                                                                      | Copyright © 2021-2021 Depar | tment of Pensions, Sri Lanka. All | rights reserved.     |                |          | Version 0.1 |

(VI) Then the officer can obtain particulars of payments made so far by him/her under 'W&OP Contribution History'.

| 👰 Public Services                                                                               | Pension Department                                                           |                   |                           |                     |          |        | 6+ Sign Out |
|-------------------------------------------------------------------------------------------------|------------------------------------------------------------------------------|-------------------|---------------------------|---------------------|----------|--------|-------------|
| 🙆 Dashboard                                                                                     | Denistered data                                                              | Leave Information | N&OD Contribution history |                     |          |        |             |
| WSOP සාමාජිකත්මය<br>මී WSOP Membership<br>WSOP දෙළටාපිණා                                        |                                                                              | Date              | Ba                        | nk                  | Branch   | Amount |             |
| ₩82P පරස ක් රසාහ, ක්රිම්<br>මේ ₩80P Remittance Collections<br>₩80P பளாம் அழைப்பும் செலரிப்புகள் |                                                                              | 2023-09-27 0      | 00:00:00 Na               | tional Savings Bank | Morawaka | 1996.2 |             |
|                                                                                                 |                                                                              |                   |                           |                     |          |        |             |
|                                                                                                 | Copyright @ 2021-2021 Department of Pensions, Sri Lanka, All rights reserved |                   |                           |                     |          |        | Version 0.1 |

### Important -

- 1. Action should be taken by you to submit the Standing Order issued by the Department of Pensions to the bank. Otherwise, you should compulsorily be satisfied that the number of your N I C or 'Pay Reference' has been included in the space, which has been made for Pay Reference in the Standing Order issued by the bank for this purpose.
- 2. It is hereby emphasized that ,as mentioned in the 1 above, only the remittances made through the Standing Order will be treated as the remittances for the contributions to Widows' and Orphans' Pensions Fund through this system.

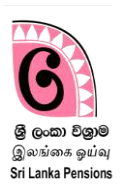

Important :-

- Relevant officer should take action to submit to you the specimen of the standing order, which is issued by the Department of Pensions and brought to the bank by an officer obtaining leave as per Public Administration Circular No. 14/2022 and other Circulars issued revising the same. Accordingly, action should be taken as per the standing order submitted in the above manner or the number of the National Identity Card of the officer or the Pay Reference in the specimen of the Standing Order issued by the Department of Pensions should strictly be included in the part, where the space has been made to include Pay Reference in the specimen of the Standing Order of your bank.
- 2) It is hereby emphasized that ,as mentioned in the 1 above, only the remittances made through the Standing Order will be treated as the remittances for the contributions to Widows' and Orphans' Pensions Fund through this system.